# Application Centric Infrastructure로 Fabric Extender 구성

## 목차

소개 사전 요구 사항 요구 사항 사용되는 구성 요소 구성 1. ACI 패브릭에 FEX 연결 GUI로 구성 GUI를 사용하여 FEX 확인 스위치 CLI에서 확인 REST API를 사용하여 리프에 FEX 연결 2. FEX HIF 구성 GUI로 확인 다음을 확인합니다. 문제 해결

### 소개

이 문서에서는 FEX(Fabric Extender)를 ACI(Application Centric Infrastructure)로 구성하는 방법과 FEX에서 HIF(Host Interfaces)를 구성하는 방법에 대해 설명합니다.

## 사전 요구 사항

### 요구 사항

이 문서에 대한 특정 요건이 없습니다.

### 사용되는 구성 요소

이 문서의 정보는 ACI Software Release 1.1(3f)을 기반으로 합니다.

이 문서의 정보는 특정 랩 환경의 디바이스를 토대로 작성되었습니다.이 문서에 사용된 모든 디바 이스는 초기화된(기본) 컨피그레이션으로 시작되었습니다.네트워크가 작동 중인 경우 모든 명령의 잠재적인 영향을 이해해야 합니다.

## 구성

### 1. ACI 패브릭에 FEX 연결

이 문서 작성 시:

- 리프에 대한 FEX의 straight-through 첨부가 지원됩니다.
- 이러한 FEX 모델은 다음과 같이 지원됩니다. N2K-C2232PP-10GEN2K-C2232TM-E-10GEN2K-C2348UPQN2K-C2348TQN2K-C2332TQN2K-C2248TP-E-1GEN2K-C2248TP-1GEN2K-C2248PQ-10GEN2K-B22IBM-PN2K-B22DELL-P

그러나 이 목록은 자주 업데이트될 수 있으므로 정확한 업데이트 목록은 ACI 소프트웨어의 Nexus 9000 스위치 릴리스 정보를 참조하십시오.

ACI의 FEX는 하나 이상의 포트가 있는 단일 leaf에만 연결할 수 있습니다.FEX를 leaf에 연결하는 포트는 포트 채널의 일부가 됩니다.

이 예에서는 포트 1/17-18의 ACI Leaf 1에 FEX가 연결되었습니다.

#### GUI로 구성

- 1. 상단 메뉴 모음에서 Fabric(패브릭)을 클릭한 다음 Access Policies(액세스 정책)를 클릭합니 다.
- 2. 왼쪽 탐색 창에서 Quick Start(빠른 시작)를 선택한 다음 이미지에 표시된 대로 인터페이스, PC 및 VPC 구성 링크를 클릭합니다.

| cisco                                                                                                    | SYSTEM | TENANTS                                                                                                    | FABRIC                                                                                                    | VM NETWORKING                                                                                                    | L4-L7 SER                                                                                                    | VICES ADMIN                                                                                                    | ρ                                                                                                    | welcome, admin                                                                                   |
|----------------------------------------------------------------------------------------------------|--------|----------------------------------------------------------------------------------------------------|----------------------------------------------------------------------------------------------------|----------------------------------------------------------------------------------------------------|----------------------------------------------------------------------------------------------------|----------------------------------------------------------------------------------------------------|----------------------------------------------------------------------------------------------------|--------------------------------------------------------------------------------------------------|
|                                                                                                    |        |                                                                                                    | FABRIC POLICIES                                                                                                    | ESS POLICIES                                                                                                    |                                                                                                    |                                                                                                    |                                                                                                    |                                                                                                  |
| CISCO Policies  Policies  Policies  Module Policies  Module Policies  Clobal Policies  Monitoring Policies  Policies Policies Policies Policie |        | HELP<br>Access polic<br>Access polic<br>Access access<br>Access access<br>Access access<br>Access access<br>Access access<br>Access access<br>Access access<br>Access access<br>Access access<br>Access access<br>Access access<br>Access<br>Access access<br>Access<br>Acces | PABRIC POLICIES ACCE<br>ies govern the operation<br>ions or protocols. Admin<br>rs to select the pods, lea<br>ies configure external<br>P, and features like moni<br>onfigure an interface, PC<br>apply, such as CDP or LL<br>Start<br>re in-band management<br>tre out-of-band management<br>tre out-of-band management<br>in CDP (or other) interface<br>re an interface, PC, and vaccess port statistics | of interfaces that provide ex<br>istrators who have fabric ad<br>f switches, and interfaces to<br>cling interfaces that do not co<br>tures, or fabric extenders (F<br>toring or diagnostics.<br>, and VPC wizard link below<br>DPP policies, before launchi<br>access<br>nent access<br>a pokcy<br>VPC | ernal access to the fininistrator privileges<br>which they will apply<br>nnect to a spine swill<br>X). Access policies of<br>you can apply a con<br>ag the wizard. You ca | abric. The system provides default acc<br>can create new access policies accor<br>access policies.<br>ch. External-facing interfaces connect<br>enable configuring port channels and v<br>mon template to a number of interface<br>naiso create the policies as you comp<br>See Also<br>Physical Interface (Link Le<br>CDP<br>LACP<br>LACP<br>LACP Member<br>Spaning Tree Interface<br>SPANI<br>On-demand Dagnostics<br>Attachable Entry Profile<br>QoS<br>DHCP Reby | ess policies. Access policies<br>ding to their requirements. Th<br>to external devices such as vi<br>virtual port channels, protocols<br>es. We recommended that you<br>lete the wizard. | enable configuring<br>e APIC enables<br>tual machine<br>s such as LLDP,<br>u create the policies |

3. 이 이미지에 표시된 녹색 + 아이콘을 클릭합니다.

| JRED SWITCH INTERFACES VYPE POLICY<br>SELECTOR INTERFACES TYPE POLICY<br>GROUP |            | E INTERFA  | CE, PC, /               | AND VPC         |                                       |
|--------------------------------------------------------------------------------|------------|------------|-------------------------|-----------------|---------------------------------------|
|                                                                                | CONFIGUREE | SWITCH INT | ERFACES<br>ERFACES TYPE | POLICY<br>GROUP | Click '+' to select switches or click |
|                                                                                | SWITCH     | PAIRS      |                         |                 |                                       |
| TCH PAIRS                                                                      | 1          |            |                         |                 |                                       |

4. Advanced(고급) 버튼을 클릭하고 Switches(스위치) 섹션에서 small +를 클릭하고 이 이미지에 표시된 대로 FEX가 연결된 리프(이 경우 leaf 101)를 선택합니다. CONFIGURE INTERFACE, PC, AND VPC

| [                                                |                                                                                |
|--------------------------------------------------|--------------------------------------------------------------------------------|
|                                                  | Salart Switches To Configure Interfaces: O Durck                               |
| CONFIGURED SWITCH INTERFACES                     | Sector Sinkers to configure antenaces. Quick                                   |
| + 🗙                                              | Switches: 🔶 🖂                                                                  |
| SWITCH SWITCHES INTERFACE INTERFACES TYPE POLICY | Switch IDs Switch Policy Group                                                 |
| PROFILE SELECTOR GROUP                           | 101 velect or type to pre-provision v                                          |
|                                                  |                                                                                |
|                                                  | ID NAME TYPE                                                                   |
|                                                  | v 101 leaf1 leaf                                                               |
|                                                  | Switch Profile Name:                                                           |
|                                                  | Switch Type:                                                                   |
|                                                  | Fexes: 🚽                                                                       |
|                                                  | ID Switch Port(s) It Connects To                                               |
|                                                  |                                                                                |
|                                                  |                                                                                |
|                                                  |                                                                                |
|                                                  |                                                                                |
|                                                  | Click '+' to configure switch                                                  |
|                                                  | 1 interfaces                                                                   |
|                                                  |                                                                                |
| VPC SWITCH PAIRS                                 |                                                                                |
| + 🗙                                              | 스스스스                                                                           |
| VPC DOMAIN ID - SWITCH A SWITCH B                |                                                                                |
|                                                  |                                                                                |
|                                                  | SAVE CANCEL                                                                    |
|                                                  |                                                                                |
|                                                  |                                                                                |
|                                                  |                                                                                |
|                                                  |                                                                                |
|                                                  | Switch ( # Access Port # Fabric Port ). Only the access ports can be selected. |
|                                                  |                                                                                |
|                                                  |                                                                                |

SUBMIT CANCEL

- 5. 다음 단계를 완료하십시오. Switch Profile Name 필드에 FEX 프로파일의 이름을 입력합니다 (이 경우 fex101).FEX 섹션에서 FEX ID(FEX 번호가 됨)와 해당 FEX에 연결하는 리프의 포트 목록을 입력합니다(1/17-18).Update(**업데이트)를 클릭합니다.**
- 6. 저장을 **클릭합니다**.
- 7. Submit(제출)을 클릭합니다.

| CONFIGURE                                       | D SWITCH INTE       | RFACES | Select Switches To Co                          | nfigure Interfaces: () Quick | Advanced                       | -             |
|-------------------------------------------------|---------------------|--------|------------------------------------------------|------------------------------|--------------------------------|---------------|
| NOCE ID INTO<br>100-182<br>1111-184<br>1111-184 | araces (), in type, | ENCIP  |                                                | South De<br>101              | Switch Policy Group            |               |
| 102<br>103<br>103<br>104                        |                     |        | Switch Profile Name:<br>Switch Type:<br>Feren: | fex101                       | đi.                            |               |
|                                                 |                     |        | <                                              | D<br>111<br>UPDATE           | 0 1/07-18<br>CANCE             | $\geq$        |
| VPC SWITCH                                      | PAIRS               |        |                                                |                              | Chck 's' to cost<br>interfaces | igure melicit |
| e di                                            |                     |        |                                                |                              | וייזריזריזריזרי                |               |
| ITC DOMAIN ED                                   | — янится з          | 101012 |                                                | 1                            | 355555                         | 0             |
| 100                                             | 583                 | 102    |                                                |                              |                                | SAVE CANCE    |

8. 이제 FEX가 패브릭에 연결됩니다.

### GUI를 사용하여 FEX 확인

1. 상단 메뉴 모음에서 패브릭을 클릭한 다음 액세스 정책을 클릭합니다.

2. 왼쪽 탐색 창에 Switch Policies(스위치 정책) > Profiles(프로필), 3단계에서 사용한 FEX 이름, 동 일한 이름과 if\_selector 문자열이 추가된 연결된 인터페이스 프로파일이 표시됩니다.

|                                                                                                    |                            | CCESS POLICIES                                   |                                                                  |                  |
|----------------------------------------------------------------------------------------------------|----------------------------|--------------------------------------------------|------------------------------------------------------------------|------------------|
| Policies 🧧 🖸                                                                                                    | Switch Profile - f         | fex101                                           |                                                                  |                  |
| Cuick Start                                                                                                    |                            |                                                  |                                                                  |                  |
| Switch Policies                                                                                                    |                            |                                                  |                                                                  | POLI             |
| Policies                                                                                                    | <b>∂ ↓</b>                 |                                                  |                                                                  |                  |
| E Policy Groups                                                                                                    |                            |                                                  |                                                                  |                  |
| E Profiles                                                                                                    | PROPERTIES                 |                                                  |                                                                  |                  |
| Leaf1                                                                                                    | Name:                      | fex101                                           |                                                                  |                  |
| Leaf1-2                                                                                                    | Description:               | GUI Interface Selector Generated Profile: fex101 |                                                                  |                  |
| Leaf2                                                                                                    | Description.               |                                                  |                                                                  |                  |
| T Leaf3                                                                                                    |                            |                                                  |                                                                  |                  |
| Leaf3-4                                                                                                    | Switch Selectors:          |                                                  |                                                                  |                  |
|                                                                                                    |                            |                                                  |                                                                  | Constraint Color |
| ( fex101                                                                                                    |                            | - NAME                                           | BLOCKS                                                           | POLICY GROUP     |
|                                                                                                    |                            | fex101_selector_1                                | 101                                                              |                  |
| Interface Policies                                                                                                    |                            |                                                  |                                                                  |                  |
| Policies                                                                                                    |                            |                                                  |                                                                  |                  |
| Policy Groups                                                                                                    |                            |                                                  |                                                                  |                  |
| E Profiles                                                                                                    |                            |                                                  |                                                                  |                  |
| E5X01                                                                                                    |                            |                                                  |                                                                  |                  |
| E5X02                                                                                                    | Associated Interface       |                                                  |                                                                  |                  |
| ESX02-copper                                                                                                    | Selector Profiles:         | NAME                                             | DESCRIPTION                                                      |                  |
| ESX03                                                                                                    |                            | TRANC                                            | VERSENTERIN                                                      |                  |
| N3k-If-isolated                                                                                                    | <                          | fex101_ifselector                                | GUI Interface Selector Generated PortP Profile: fex101           | formed           |
| I Nik-Isolated                                                                                                    |                            |                                                  |                                                                  |                  |
| E [ex101 FexP101                                                                                                    |                            |                                                  |                                                                  |                  |
| fex101 ifselector                                                                                                    | 4                          |                                                  |                                                                  |                  |
| FexCard101                                                                                                    |                            |                                                  |                                                                  |                  |
| E asid PC                                                                                                    | Associated Module Selector | 🛨 🔀                                              |                                                                  |                  |
|                                                                                                    | Profiles:                  | NAME                                             | DESCRIPTION                                                      | STATE            |
| - 10 m542-PC                                                                                                    |                            |                                                  |                                                                  |                  |
| E nold-unit                                                                                                    |                            |                                                  | No items have been found.<br>Select Actions to create a new item |                  |
| E Interface Overrides                                                                                                    |                            |                                                  | Jenet, Without to create a new item.                             |                  |
| E Gobal Policies                                                                                                    |                            |                                                  |                                                                  |                  |
| Monitoring Policies                                                                                                    |                            |                                                  |                                                                  |                  |
| Troubleshoot Policies                                                                                                    |                            | 1.2                                              |                                                                  |                  |
| Pools                                                                                                    |                            |                                                  |                                                                  |                  |
| A THE AREA AND A THE AREA AND A THE AREA |                            |                                                  |                                                                  |                  |

3. Interface **Policies(인터페이스 정책) > Profiles(프로파일)**에서 자동으로 생성된 인터페이스 정책 이름이 표시됩니다.**name\_ifselector**.여기에는 Leaf에서 FEX에 연결하기 위해 사용하는 포트(예: 포 트 17-18)가 포함된 작업 창의 FEX 첨부 파일 정보가 포함됩니다.

| TENANTS |                                                                      | VM NETWORKING                                               | L4-L7 SERVICES                                                                                                    | ADMIN                                                                                                    | OPERATIONS                                                                                                    |                                                                                                    | i                                                                                                    |                                                                                                    |
|---------|----------------------------------------------------------------------|-------------------------------------------------------------|----------------------------------------------------------------------------------------------------|----------------------------------------------------------------------------------------------------|----------------------------------------------------------------------------------------------------|----------------------------------------------------------------------------------------------------|----------------------------------------------------------------------------------------------------|----------------------------------------------------------------------------------------------------|
| INVEN   | TORY   FABRIC POLICIES   ACCES                                       | S POLICIES                                                  |                                                                                                    |                                                                                                    |                                                                                                    |                                                                                                    |                                                                                                    |                                                                                                    |
| s 🛛 🛛   | nterface Profile - f                                                 | ex101_ifselector                                            |                                                                                                    |                                                                                                    |                                                                                                    |                                                                                                    |                                                                                                    |                                                                                                    |
|         | PROPERTIES<br>Name: fext<br>Description: GUI<br>Interface Selectors: | 01_ifselector<br>Interface Selector Generated PortP<br>NAME | 9 Profile: fex101<br>1/17-18                                                                                                    | >                                                                                                    |                                                                                                    |                                                                                                    | POLICY GROUP<br>Feidindle7101                                                                                                    |                                                                                                    |
|         | TENANTS                                                              | TENANTS FABRIC                                              | TENANTS     FABRIC     VM NETWORKING       INTERFACE POLICIES   ACCESS POLICIES       INTERFACE Profile - fex101_ifselector       PROPERTIES       Interface Selectors:       Interface Selectors: | TENNITS       FABRIC       VM NETWORKING       L4-L7 SERVICES         INTERFACE Produces         INTERFACE Produces         INTERFACE Profile - fex101_ifselector         INTERFACE Selector Generated PortP Profile: fex101         INTERFACE Selector Generated PortP Profile: fex101         Interface Selector:         INTERFACE Selector Generated PortP Profile: fex101         Interface Selector:         INTERFACE Selector         INTERFACE Selector         INTERFACE Selector         INTERFACE Selector:         INTERFACE Selector: <td cols<="" th=""><th>TENNITIS       FABRIC       VM NETWORKING       L4-L7 SERVICES       ADMIN         INVERTIGE / ACCESSPONDERS         INTERFACE Profile - fex101_ifselector         INTERFACE Selector         INTERFACE Selector         INTERFACE Selector         Interface Selectors         INTERFACE Selector         INTERFACE Selector         INTERFACE S</th><th>TENNITS       FABRIC       VM NETWORKING       L4-L7 SERVICES       ADMIN       OPERATIONS         INTERFACE Products         INTERFACE Profile - fex101_ifselector         INTERFACE Selector         PROPERTIES         Interface Selector:         Interface Selector:         Interface Selector:         INTERFACE Selector         Interface Selector:         Interface Selector:         INTERFACE Selector         Interface Selector:         Interface Selector:         INTERFACE         INTERFACE         INTERFACE         INTERFACE Selector:         INTERFACE Selector:         INTERFACE Selector:         INTERFACE Selector:         INTERFACE Selector:         INTERFACE Selector:         INTERFACE Selector:         INTERFACE Selector:         INTERFACE Selector:         INTERFACE Selector:         INTERFACE Selector:         INTERFACE Selector:         INTERFACE</th><th>TENNITS       FABRIC       VM NETWORKING       L4-L7 SERVICES       ADMIN       OPERATIONS       P         INTERFACE PROJECTS         INTERFACE Profile - fex101_ifselector         INTERface Profile - fex101_ifselector         PROPERTIES         Interface Selector:         Interface Selector:         Interfac</th></td> | <th>TENNITIS       FABRIC       VM NETWORKING       L4-L7 SERVICES       ADMIN         INVERTIGE / ACCESSPONDERS         INTERFACE Profile - fex101_ifselector         INTERFACE Selector         INTERFACE Selector         INTERFACE Selector         Interface Selectors         INTERFACE Selector         INTERFACE Selector         INTERFACE S</th> <th>TENNITS       FABRIC       VM NETWORKING       L4-L7 SERVICES       ADMIN       OPERATIONS         INTERFACE Products         INTERFACE Profile - fex101_ifselector         INTERFACE Selector         PROPERTIES         Interface Selector:         Interface Selector:         Interface Selector:         INTERFACE Selector         Interface Selector:         Interface Selector:         INTERFACE Selector         Interface Selector:         Interface Selector:         INTERFACE         INTERFACE         INTERFACE         INTERFACE Selector:         INTERFACE Selector:         INTERFACE Selector:         INTERFACE Selector:         INTERFACE Selector:         INTERFACE Selector:         INTERFACE Selector:         INTERFACE Selector:         INTERFACE Selector:         INTERFACE Selector:         INTERFACE Selector:         INTERFACE Selector:         INTERFACE</th> <th>TENNITS       FABRIC       VM NETWORKING       L4-L7 SERVICES       ADMIN       OPERATIONS       P         INTERFACE PROJECTS         INTERFACE Profile - fex101_ifselector         INTERface Profile - fex101_ifselector         PROPERTIES         Interface Selector:         Interface Selector:         Interfac</th> | TENNITIS       FABRIC       VM NETWORKING       L4-L7 SERVICES       ADMIN         INVERTIGE / ACCESSPONDERS         INTERFACE Profile - fex101_ifselector         INTERFACE Selector         INTERFACE Selector         INTERFACE Selector         Interface Selectors         INTERFACE Selector         INTERFACE Selector         INTERFACE S | TENNITS       FABRIC       VM NETWORKING       L4-L7 SERVICES       ADMIN       OPERATIONS         INTERFACE Products         INTERFACE Profile - fex101_ifselector         INTERFACE Selector         PROPERTIES         Interface Selector:         Interface Selector:         Interface Selector:         INTERFACE Selector         Interface Selector:         Interface Selector:         INTERFACE Selector         Interface Selector:         Interface Selector:         INTERFACE         INTERFACE         INTERFACE         INTERFACE Selector:         INTERFACE Selector:         INTERFACE Selector:         INTERFACE Selector:         INTERFACE Selector:         INTERFACE Selector:         INTERFACE Selector:         INTERFACE Selector:         INTERFACE Selector:         INTERFACE Selector:         INTERFACE Selector:         INTERFACE Selector:         INTERFACE | TENNITS       FABRIC       VM NETWORKING       L4-L7 SERVICES       ADMIN       OPERATIONS       P         INTERFACE PROJECTS         INTERFACE Profile - fex101_ifselector         INTERface Profile - fex101_ifselector         PROPERTIES         Interface Selector:         Interface Selector:         Interfac |

4. 상단 메뉴 모음에서 패브릭을 클릭한 다음 인벤토리를 클릭합니다.

5. 왼쪽 탐색 창에서 **Pod 1 > Fabric Extender로 이동합니다**.FEX 및 FEX 세부 정보가 작업 창에 표 시됩니다.

이 작업은 구성한 시간과 인벤토리에서 표시되는 시간(약 1분) 사이에 시간이 걸릴 수 있습니다. 이 FEX를 패브릭에 처음 연결 또는 구성하거나 ACI 패브릭이 방금 업그레이드된 경우 ACI에서 새 소 프트웨어를 다운로드하여 FEX를 업그레이드할 가능성이 있습니다.이러한 시나리오의 경우 FEX가 표시되는 데 훨씬 오래 걸립니다(10분 이상 예상). 이 시나리오에서 SSH(Secure Shell)를 leaf에 연 결하고 show fex detail을 클릭하면 소프트웨어 다운로드가 발생하는 것을 확인할 수 있습니다.

| uluilu<br>cisco                                                                                                    | SYSTEM                  | TENANTS | FABRIC                                                                                                    | VM NETWORKING                                                                          | L4-L7 SERVICES |
|----------------------------------------------------------------------------------------------------|-------------------------|---------|----------------------------------------------------------------------------------------------------|----------------------------------------------------------------------------------------|----------------|
|                                                                                                    |                         | INVE    | NTORY DABRIC POLICIES   ACCESS                                                                                                    | POLICIES                                                                               |                |
| Inventory                                                                                                    |                         | a O     | EX - Fex 101                                                                                                    |                                                                                        |                |
| Quick Start<br>Topology<br>Pod 1<br>Topology<br>Pod 1<br>Topology<br>Topology |                         | [       | PROPERTIES<br>I: 101<br>Description: Fabri<br>Operational State: Onlin<br>Model: N2K-<br>Vendor: Cisco<br>Revision:<br>Serial: SS11<br>connected Interfaces: 1/17<br>ICCCC | c Extender 48x1GE + 4x10G<br>Ie<br>C2248TP-1GE<br>Systems<br>4280VQE<br>, 1/18<br>Type | 1odule ADM     |
| Fabric Membership                                                                                                    | (2)                     |         |                                                                                                    |                                                                                        |                |
| Unmanaged Fabric Nodes                                                                                                    |                         |         |                                                                                                    |                                                                                        |                |
| Disabled Interfaces and D                                                                                                    | Decommissioned Switches |         |                                                                                                    |                                                                                        |                |

Fabric(**패브릭) > Inventory(인벤토리)**에서 **Pod 1 > Leaf1 > Interfaces를 확장하면 Leaf**1에 인터페 이스 목록이 표시되고 FEX의 호스트 인터페이스가 fex\_id/**1/x**로 번호가 매겨져야 합니다.FEX ID는 5단계에서 선택한 ID 번호입니다. x는 FEX의 HIF입니다.

| ululu<br>cisco                                                | SYSTEM         | TENANTS |             |           | VM NETWORKING | L4    | L7 SERVICES     | ADMIN                                    | OPER/        | ATIONS           | P            |      |
|---------------------------------------------------------------|----------------|---------|-------------|-----------|---------------|-------|-----------------|------------------------------------------|--------------|------------------|--------------|------|
|                                                               |                | IN      |             |           |               |       |                 |                                          |              |                  |              |      |
| Inventory                                                     |                | o 🖻     | Physical In | terfaces  |               |       |                 |                                          |              |                  |              |      |
| Quick Start<br>Topology<br>Pod 1<br>Big Pod 2-leaf1 (Node-10) | 1)             | ŕ       |             | SPEED     | LAYER         | MODE  | SWITCHING STATE | USAGE                                    | OPER VLANS   | CONFIGURED VLANS | BUNDLE INDEX | OPI  |
| Fabric Extenders                                              |                |         | eth101/1/31 | inherit   | switched      | trunk | enabled         | EPG                                      | Santi Antoni | 47-48            | unspecified  | full |
| Fex 101                                                       | hassis Modules |         | eth101/1/32 | inherit   | switched      | trunk | enabled         | EPG                                      |              | 47-48            | unspecified  | full |
| Fan Trays                                                     |                |         | eth101/1/33 | inherit   | switched      | trunk | enabled         | EPG                                      |              | 47-48            | unspecified  | full |
| Interfaces                                                    | ply Units      |         | eth101/1/34 | inherit   | switched      | trunk | enabled         | EPG                                      |              | 47-48            | unspecified  | full |
| Physical Interf                                               | aces           |         | eth101/1/35 | inherit   | switched      | trunk | enabled         | EPG                                      |              | 47-48            | unspecified  | full |
| c eth1/1                                                      |                |         | ath101/1/26 | inharit   | switched      | trunk | enabled         | EDC                                      |              | 47.49            | unenacified  | 6.0  |
| 🖵 eth1/3                                                      |                |         | edi101/1/30 | uniterit. | switched      | CONK  | enabled         |                                          |              | 47-46            | unspectred   | 101  |
| C eth1/4                                                      |                |         | eth101/1/37 | inherit   | switched      | trunk | enabled         | EPG                                      |              | 47-48            | unspecified  | full |
| eth1/5                                                        |                |         | eth101/1/38 | inherit   | switched      | trunk | enabled         | EPG                                      |              | 47-48            | unspecified  | full |
| C eth1/7                                                      |                |         | eth101/1/39 | inherit   | switched      | trunk | enabled         | EPG                                      |              | 47-48            | unspecified  | full |
| 🖵 eth1/8                                                      |                |         | eth101/1/40 | inherit   | switched      | trunk | enabled         | EPG                                      |              | 47-48            | unspecified  | full |
| C eth1/9                                                      |                |         | eth101/1/41 | inherit   | switched      | trunk | enabled         | EPG                                      |              | 47-48            | unspecified  | full |
| eth1/10                                                       |                |         |             | 1         |               |       |                 |                                          |              |                  | 100000000    |      |
| C eth1/12                                                     |                |         | eth101/1/42 | inherit   | switched      | trunk | enabled         | EPG                                      |              | 47-48            | unspecified  | full |
| C eth1/13                                                     |                | •       | eth101/1/43 | inherit   | switched      | trunk | enabled         | EPG                                      |              | 47-48            | unspecified  | full |
| 🖵 eth1/14                                                     |                |         | eth101/1/44 | inherit   | switched      | trunk | enabled         | EPG                                      |              | 47-48            | unspecified  | full |
| 🖵 eth1/15                                                     |                |         |             |           |               |       |                 | AN AN AN AN AN AN AN AN AN AN AN AN AN A |              | 12.12            |              |      |
| c eth1/16                                                     |                |         | etn101/1/45 | innent    | switched      | trunk | enabled         | EPG                                      |              | 47-48            | unspecified  | ful  |

**참고:**패브릭 POV의 FEX 호스트 포트에 대한 전체 인터페이스 번호 지정에는 노드 ID가 포함 됩니다.따라서 Leaf X의 FEX Y의 호스트 인터페이스 Z는 X/Y/1/Z로 번호가 지정됩니다.예를 들어 리프 101의 FEX 101의 포트 1은 101/101/1/1입니다.

#### 스위치 CLI에서 확인

스위치에 대한 SSH(pod2-leaf1) 및 다음 명령을 사용하여 확인합니다.

#### • fex 표시

#### • fex 세부 정보 표시

ACI 리프가 FEX에 새 이미지를 다운로드해야 할 수도 있습니다.이 경우 다음을 확인할 수 있습니다 .

| pod2-lea | f1# <b>show fex</b> |                |                 |             |
|----------|---------------------|----------------|-----------------|-------------|
| FEX      | FEX                 | FEX            | FEX             |             |
| Number   | Description         | State          | Model           | Serial      |
| 101      | FEX0101             | Image Download | N2K-C2248TP-1GE | SSI14280VQE |

#### FEX가 완전히 검색되면 다음 항목이 표시됩니다.

pod2-leaf1# show fex FEX FEX FEX FEX Number Description State Model Serial 101 FEX0101 Online N2K-C2248TP-1GE SSI14280VQE pod2-leaf1# show fex detail FEX: 101 Description: FEX0101 state: Online FEX version: 11.1(3f) [Switch version: 11.1(3f)] FEX Interim version: 11.1(3f) Switch Interim version: 11.1(3f) Extender Model: N2K-C2248TP-1GE, Extender Serial: SSI14280VQE Part No: 68-3601-05 Card Id: 99, Mac Addr: c4:71:fe:42:d7, Num Macs: 64

Module Sw Gen: 22 [Switch Sw Gen: 21] pinning-mode: static Max-links: 1 Fabric port for control traffic: Eth1/17 Fabric interface state: Eth1/17 - Interface Up. State: Active Eth1/18 - Interface Up. State: Active Po7 - Interface Up. State: Active State Fabric Port Fex Port Up Eth101/1/1 Po7 Eth101/1/2 Down Po7 Eth101/1/3 Down Po7 Eth101/1/4 Down Po7 Eth101/1/5 Down Po7 Eth101/1/6 Down Po7 Eth101/1/7 Down Po7 Eth101/1/8 Down Po7 Eth101/1/9 Down Po7 Eth101/1/10 Up Po7 Eth101/1/11 Down Po7 Eth101/1/12 Down Po7 Eth101/1/13 Down Po7 Eth101/1/14 Down Po7 Eth101/1/15 Down Po7 Eth101/1/16 Down Po7 Eth101/1/17 Down Po7 Eth101/1/18 Down Po7 Eth101/1/19 Down Po7 Eth101/1/20 Down Po7 Eth101/1/21 Down Po7 Eth101/1/22 Down Po7 Eth101/1/23 Down Po7 Eth101/1/24 Down Po7 Eth101/1/25 Down Po7 Eth101/1/26 Down Po7 Eth101/1/27 Down Po7 Eth101/1/28 Down Po7 Eth101/1/29 Down Po7 Eth101/1/30 Down Po7 Eth101/1/31 Down Po7 Eth101/1/32 Down Po7 Eth101/1/33 Down Po7 Eth101/1/34 Down Po7 Eth101/1/35 Down Po7 Eth101/1/36 Down Po7 Eth101/1/37 Down Po7 Eth101/1/38 Down Po7 Eth101/1/39 Down Po7 Eth101/1/40 Down Po7 Eth101/1/41 Down Po7 Eth101/1/42 Down Po7 Eth101/1/43 Down Po7 Eth101/1/44 Down Po7 Eth101/1/45 Down Po7 Eth101/1/46 Down Po7 Eth101/1/47 Down Po7 Eth101/1/48 Down Po7

#### REST API를 사용하여 리프에 FEX 연결

**x.x.x.**x/api/mo/uni.xml에 게시된 이 XML 코드는 포트 1/17-18의 리프 1(sw 101)에 FEX101을 추가 합니다.

```
<infraInfra>
  <infraNodeP descr="GUI Interface Selector Generated Profile: FEX101" dn="uni/infra/nprof-</pre>
FEX101" name="FEX101" ownerKey="" ownerTag="">
     <infraLeafS descr="" name="FEX101_selector_101" ownerKey="" ownerTag="" type="range">
        <infraNodeBlk from_="101" name="single0" to_="101"/>
     </infraLeafS>
     <infraRsAccPortP tDn="uni/infra/accportprof-FEX101_ifselector"/>
   </infraNodeP>
   <infraFexP descr="GUI Interface Selector Generated FexP Profile: FEX101_FexP101"</pre>
dn="uni/infra/fexprof-FEX101_FexP101" name="FEX101_FexP101" ownerKey="" ownerTag="">
      <infraFexBndlGrp descr="GUI Interface Selector Generated FexBundleP Profile"</pre>
name="FexBndleP101" ownerKey="" ownerTag="">
         <infraRsMonFexInfraPol tnMonInfraPolName=""/>
      </infraFexBndlGrp>
   </infraFexP>
   <infraAccPortP descr="GUI Interface Selector Generated PortP Profile: FEX101"</pre>
dn="uni/infra/accportprof-FEX101_ifselector" name="FEX101_ifselector" ownerKey="" ownerTag="">
      <infraHPortS descr="" name="FexCard101" ownerKey="" ownerTag="" type="range">
         <infraRsAccBaseGrp fexId="101" tDn="uni/infra/fexprof-FEX101_FexP101/fexbundle-</pre>
FexBndleP101"/>
         <infraPortBlk fromCard="1" fromPort="17" name="block1" toCard="1" toPort="18"/>
      </infraHPortS>
   </infraAccPortP>
</infraInfra>
```

### 2. FEX HIF 구성

이 단계에서 FEX HIF는 ACI Leaf에 의해 표시되지만 FEX HIF의 물리적 속성을 구성할 때 아직 완 료되지 않았습니다.

이 예에서는 FEX 101의 인터페이스 1 및 2를 1기가비트 이더넷 속도로 설정합니다.

1. Fabric(패브릭) > Access Policy(액세스 정책)를 선택합니다.Navigation(탐색) 창에서 Interface Policies(인터페이스 정책) > Profiles(프로파일)로 이동하고 fex101\_FexP101을 선택합니다. 이 문서는 앞서 설명한 대로 FEX가 Leaf에 연결될 때 자동으로 생성됩니다.이 개체의 이름은 FexP<fexId> 뒤에 FEX로 붙습니다. 작업 창에서 FEX용 인터페이스 선택기 앞에 있는 +버튼 을 클릭합니다.

| 101_102_three                                                                                                    |   |                              |                                                  |                      |
|----------------------------------------------------------------------------------------------------|---|------------------------------|--------------------------------------------------|----------------------|
| Apicconnected 102                                                                                                    |   |                              |                                                  | POLICY FAULTS HISTOR |
| EX_leaf2                                                                                                    |   | <b>⊖ ↓</b>                   |                                                  | ACTIONS              |
| UPC_N3K                                                                                                    |   |                              |                                                  |                      |
| apicConnectedLeaves                                                                                                    |   | PROPERTIES                   |                                                  |                      |
| E fex 101                                                                                                    |   | Name:                        | fex101_FexP101                                   | *                    |
| fexSwitchProfile 104                                                                                                    |   | Descriptions                 | - CITI Interface Colocter Constant EavD Drofile: |                      |
| n3k_connections                                                                                                    |   | Description:                 | fex101 FexP101                                   |                      |
| H Module Policies                                                                                                    |   |                              |                                                  |                      |
| Interface Policies                                                                                                    |   | EEX Balicy Groups            | Exemption 101                                    |                      |
| 🕂 🚞 Policies                                                                                                    |   | PEX Policy Gloup.            | rexbindlep101                                    |                      |
| + Policy Groups                                                                                                    |   | Interface Selectors For FEX: |                                                  |                      |
| Profiles                                                                                                    |   |                              | - NAME TYPE POLICY GROUP BLOCKS                  |                      |
| + 101_102_2_ifselector                                                                                                    |   |                              |                                                  |                      |
| + 📃 101_102_ifselector                                                                                                    |   |                              | No items have been found.                        |                      |
| + 📃 101_102_port21_switchprof_ifselector                                                                                                    | 4 |                              | Select Actions to create a new item.             |                      |
| + 📃 101_102_three_ifselector                                                                                                    |   |                              |                                                  | E                    |
| + E Apicconnected 102_ifselector                                                                                                    |   |                              |                                                  |                      |
| + EX_leaf2_FexP104                                                                                                    | - |                              |                                                  |                      |
| + EX_leaf2_ifselector                                                                                                    | - |                              |                                                  |                      |
| + 📃 VPC_N3K_ifselector                                                                                                    |   |                              |                                                  |                      |
| + 📃 apicConnected eaves ifselector                                                                                                    |   |                              |                                                  |                      |
| Fex101_FexP101                                                                                                    |   |                              |                                                  |                      |
| + E fex101_ifselector                                                                                                    |   |                              |                                                  |                      |
| + 📃 fexSwitchProfile 104_FexP 102                                                                                                    |   |                              |                                                  |                      |
| + 📃 fexSwitchProfile 104_ifselector                                                                                                    |   |                              |                                                  |                      |
| The second second secon |   |                              |                                                  |                      |
| Global Policies                                                                                                    |   |                              |                                                  |                      |
| H Monitoring Policies                                                                                                    |   |                              |                                                  | _                    |
| Troubleshoot Policies                                                                                                    |   | 1                            | I                                                |                      |
| Pools                                                                                                    |   |                              |                                                  |                      |
| Hereit Physical and External Domains                                                                                                    | * |                              |                                                  | SUBMIT RESET         |

2. Create Access Port Selector 창에서 다음을 수행합니다. 참고:이 단계에서 호스트 포트를 선 택하고 구성합니다.여기서 선택한 인터페이스 ID는 FEX 101의 HIF이며 물리적 리프 포트는 아닙니다.a.구성할 포트 그룹의 이름을 Name 필드에 입력합니다

#### .Fex101\_access\_port\_select.

b.Interface IDs 필드에 구성할 인터페이스 ID를 여기에 입력합니다.1/1-2.

c. Interface Policy Group(인터페이스 정책 그룹) 드롭다운 목록에서 앞서 구성한 1 기가비트 이더넷 인터페이스 속도(**1Gig**라는 이름)에 대한 정책을 선택합니다.이 포트 그룹에 대한 새 정 책을 생성할 수 있습니다.

d.Submit(제출**)을 클릭합니다**.

| CREATE ACCESS                 | PORT SELECTOR                                      | i 🗙    |
|-------------------------------|----------------------------------------------------|--------|
| Specify the selector identity |                                                    |        |
| Specify the selector identity |                                                    |        |
| Name:                         | Fex101_access_port_select                          |        |
| Description:                  | optional                                           |        |
|                               |                                                    |        |
|                               |                                                    |        |
| Interface IDs:                | 1/1-2<br>valid values: All or Ranges, For Example: |        |
|                               | 1/13,1/15 or 1/22-24                               |        |
| Interface Policy Group:       | select an option                                   |        |
|                               | 1-41 test                                          |        |
|                               | 1Gig                                               |        |
|                               | CDP                                                |        |
|                               | inband                                             |        |
|                               | L2_ext                                             |        |
|                               | LLDP_ACT                                           |        |
|                               | mioAcessPortPolicyGroup                            |        |
|                               | n3k_pol                                            |        |
|                               | N3K_Policy                                         |        |
|                               | UCS_B_SERIES                                       |        |
|                               | VMM                                                |        |
|                               |                                                    |        |
|                               | Create Access Port Policy<br>Group                 |        |
|                               | Group                                              |        |
|                               |                                                    |        |
|                               | SUBMIT                                             | CANCEL |

#### GUI로 확인

Fabric Inventory(패브릭 인벤토리)에서 **Pod 1 > LeafX(fex가 연결된 leaf) > Interfaces(인터페이스 )로 이동합니다.**이 이미지에 표시된 대로 FEX HIF를 선택합니다.

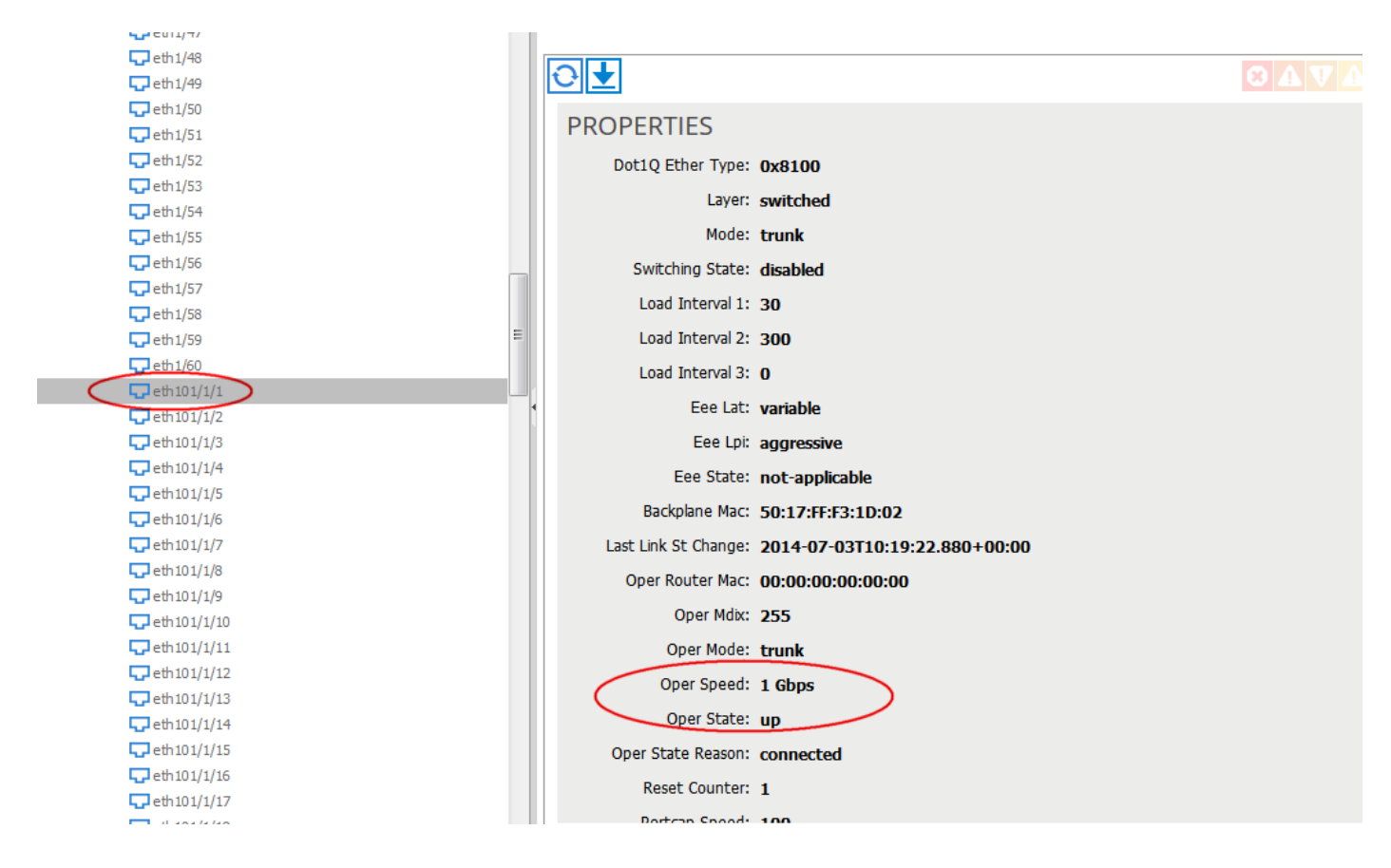

## 다음을 확인합니다.

현재 이 구성에 대해 사용 가능한 확인 절차가 없습니다.

## 문제 해결

현재 이 컨피그레이션에 사용할 수 있는 특정 문제 해결 정보가 없습니다.